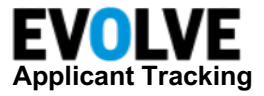

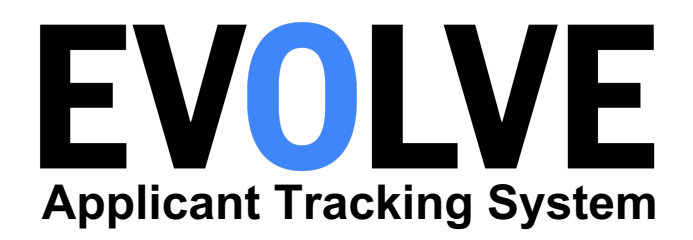

# Native eSignature for Offer Letters User Manual

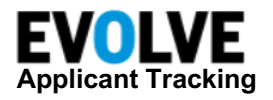

## **Change Log**

| Date       | Version | Author                            | Description of Changes                                                                                                    |
|------------|---------|-----------------------------------|----------------------------------------------------------------------------------------------------|
| 10/12/2022 | V1.0    | Michael Carrino                   | <ul> <li>Initial Release</li> <li>Setting to expire request for electronic signature</li> <li>Standardized email templates <ul> <li>Admins can edit templates</li> </ul> </li> <li>Candidate Signature Only</li> <li>Ability to Void Offer Letter</li> </ul> |
| 02/06/2023 | V2.0    | Michael Carrino /<br>Jess Poitras | Instructions for customers switching from DocuSign to Jobvite eSignature have been added                                                                                                    |
|            |         |                                   |                                                                                                    |

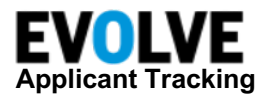

### **Table of Contents**

| Change Log                                  | 2  |
|---------------------------------------------|----|
| Introduction                                | 4  |
| Features                                    | 4  |
| Benefits                                    | 4  |
| Prerequisites                               | 4  |
| Configuration Requirements                  | 5  |
| Enable Offer Letter Generation              | 5  |
| Configuring Email Template(s)               | 7  |
| Uploading Offer Letter eSignature Templates | 9  |
| Configurating Multiple Offer Forms          | 13 |
| Recruiter Experience                        | 16 |
| Switch from DocuSign to Jobvite eSignature  | 21 |
| Additional Help                             | 24 |
| FAQs                                        | 24 |

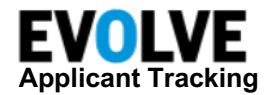

### Introduction

Evolve's Applicant Tracking System (ATS) Jobvite eSignature helps make Offer Generation easy and intuitive for recruiters and candidates, providing a seamless experience for all. Users will be able to email a link to the candidate that will direct them to their Jobseeker Portal. Once the candidate logs into the portal, they will be able to grant consent for eSignatures and view/sign their Offer Letter.

### Features

- Administrators enable Jobvite eSignature for your organization
- Administrator global setting to expire electronic signature requests
- Updated Recruiter experience within the candidate's workflow tab
- Ability to void offer letter signature request, if needed, and add a reason or comment

### **Benefits**

- Candidate's will receive only one letter to them regarding their Offer Letter.
- Reduce the time to request electronic signature
- Automatically receive signed offer letter within candidate profile
- Deliver a seamless and amazing candidate experience

### **Prerequisites**

This section outlines the prerequisites that need to be completed before configuring the Jobvite eSignature feature within your Evolve ATS system.

#### Jobvite eSignature Requirements:

- Enable Offer Letter Generation
- Offer Letter Templates do not include Company Signer placeholder
- If DocuSign was previously used, must re-upload offer letter templates

Once the above prerequisites are completed, the client can proceed with configuring the Jobvite eSignature feature.

NOTE: The Jobvite eSignature feature is currently designed to only support Candidate Signatures. As new features are added, we will be sure to notify all Evolve customers.

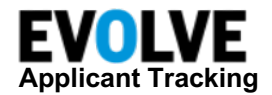

### **Configuration Requirements**

In order to begin using Jobvite eSignature as part of your Offer Generation process, your Evolve Administrator will need to perform the following configurations:

- Enable the Offer Letter Generation feature
- Update your organization's email templates

NOTE: Additional information on how to enable and configure your email templates is outlined below.

### **Enable Offer Letter Generation**

The Evolve Administrator will need to enable the Offer Letter Generation by performing the following the steps below.

Navigate to your user menu, then select Admin.

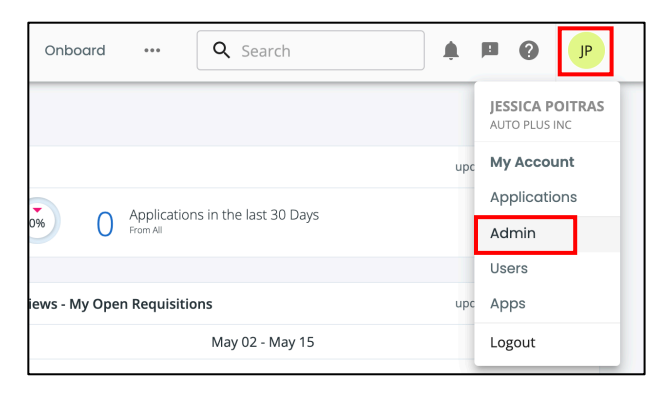

#### Click ATS, then select View Candidate Settings.

| Approval Settings                                                  | Candidate Settings                                                                            | Candidate Search                                                                            |
|--------------------------------------------------------------------|-----------------------------------------------------------------------------------------------|---------------------------------------------------------------------------------------------|
| Set up approval workflows for requisitions and<br>hiring offers.   | Customize settings related to your candidates.                                                | Customize settings related to your candidate search.                                        |
| View Approval Settings                                             | view candidate settings                                                                       | View Candidate Search                                                                       |
| Requisition Settings                                               | Approval Notifications                                                                        | Candidate Dispositions                                                                      |
| Customize settings related to your requisitions.                   | Set up approval workflows for requisitions and<br>hiring offers.                              | Manage dispositions for why candidates did not<br>progress for reporting purposes.          |
|                                                                    | View Approval Notifications                                                                   | View Candidate Dispositions                                                                 |
| Offer Settings                                                     |                                                                                               | Interview Types                                                                             |
| Create and manage offer forms, e-signatures, and letter templates. | Field Mapping allows users to streamline the<br>creation of requisitions by pre-populating or | Create custom interview types, evaluation forms,<br>and associated email message templates. |
| View Offer Settings                                                | limiting the selections of fields based on other<br>fields.                                   | View Interview Types                                                                        |
|                                                                    | View Field Mapping                                                                            |                                                                                             |

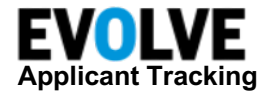

Scroll down to the bottom of the screen and click Edit.

| Show optional evaluation questions on mobile app                                                                                                    |                                                                                                    |
|----------------------------------------------------------------------------------------------------|----------------------------------------------------------------------------------------------------|
| Show optional evaluation questions.                                                                                                    |                                                                                                    |
| Enabled                                                                                                    |                                                                                                    |
| Agency candidate submission policy                                                                                                    |                                                                                                    |
| This setting controls the policy and time frame for accepting candidates submitted by agencies.<br>The policy options below are only relevant to the agency based submission of a candidate. The options selected below do n<br>candidates internally to requisitions or how the candidates apply for jobs.                                                                                      | ot affect how recruiters submit the                                                                         |
| Always allow agencies to submit a candidate to a requisition (as long as the candidate with the same email address does no                                                                                                    | t already exist on that requisition)                                                                        |
| Candidate Move operation: Enable candidate move operation across requisitions with different workflows                                                                                                    |                                                                                                    |
| If enabled, recruiters have the option to reject a candidate from the originating requisition, and copy them to the destinatio<br>operation. Reject and copy is also the recommended way to move candidates.                                                                                                    | n requisition - in one single                                                                               |
| Enabled                                                                                                    |                                                                                                    |
| Require recruiters to provide a disposition when an offer is rejected by candidate                                                                                                    |                                                                                                    |
| When this setting is enabled, the recruiters will have to provide a disposition when moving a candidate to offer rejected stat<br>complete the action without choosing a disposition. Please ensure that you have defined at least one disposition value prior<br>no disposition values to choose from and this setting is enabled, the recruiters will not be able to move the candidates to of | us. The recruiters will not be able to<br>r to enabling this setting. If there are<br>ffer rejected status. |
| Enabled                                                                                                    |                                                                                                    |
| Edit                                                                                                    |                                                                                                    |

Scroll up to Offer Letter Generation section.

If it is disabled, select **Enable**.

The Jobvite eSignature section will display. Select Enabled.

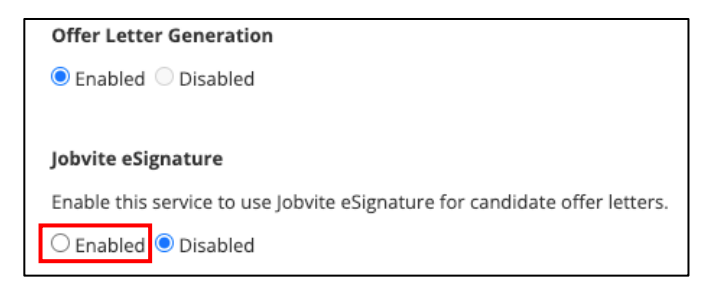

Enter a number between **1** – **365** in the *Expire Candidate Offer after number of calendar days* field. This will expire a candidate's offer letter at 11:59 PM in the candidate's time after the selected number of days.

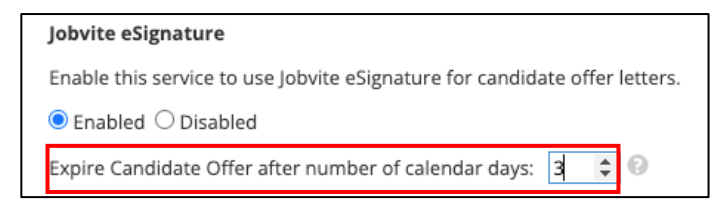

Scroll back to the bottom of the screen and click Save.

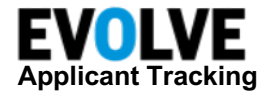

### Configuring Email Template(s)

Follow the configuration steps below to update your Interviewer and Candidate Email Templates.

Navigate to your user menu, then select Admin.

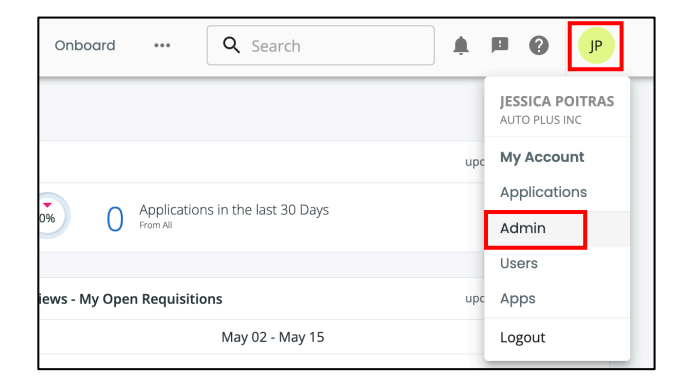

#### Click Communications, then select Offers.

| Menu < E Communications                                                                                                    |
|----------------------------------------------------------------------------------------------------|
| Communication Settings                                                                                                    |
| Configure all settings related to communications and customize your emails templates sent through Jobvite including Notifications,<br>Tasks, and Offer Letters. For Interview and Evaluations see Interview Types. |
| View Communications Settings                                                                                                    |
| Email Templates                                                                                                    |
| Customize your company's email templates for branded communications both internally and externally.                                                                                                    |
| Add or Remove Users                                                                                                    |
| Application Confirmations                                                                                                    |
| Compliance                                                                                                    |
| Interview                                                                                                    |
| Job Alerts                                                                                                    |
| Jobvites                                                                                                    |
| Notes & messages                                                                                                    |
| Offers                                                                                                    |
| Rejections                                                                                                    |
| Requisitions                                                                                                    |
| Tasks                                                                                                    |
| Video Email                                                                                                    |

Click the Offer letter – Jobvite eSignature template.

| ► | Offer letter – Jobvite eSignature (1)<br>Message to candidate used to transmit offer letter via Jobvite's eSignature            | Recruiter or Hiring Candidate<br>Manager |                                |
|---|----------------------------------------------------------------------------------------------------|------------------------------------------|--------------------------------|
|   | Offer letter – Jobvite eSignature Completed (1)<br>Message to Recruiter or Hiring Manager advising the offer letter was signed. | System                                   | Recruiter or Hiring<br>Manager |
|   | Offer letter – Jobvite eSignature Voided (1)<br>Message to candidate advising their offer letter was voided.                    | Recruiter or Hiring<br>Manager           | Candidate                      |

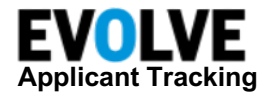

Click + next to Offer letter – Jobvite eSignature.

| <ul> <li>Offer letter – Jobvite eSignature (1)</li> <li>Message to candidate used to transmit offer letter via Jobvite's eSignature</li> </ul> |                                   | Recru<br>Mana | iter or Hirin<br>ger | g Can     | Candidate |  |
|----------------------------------------------------------------------------------------------------|-----------------------------------|---------------|----------------------|-----------|-----------|--|
|                                                                                                    | Offer letter – Jobvite eSignature | 🖋 Edit        | 🗅 Сору               | Default 🕑 | 🛱 Delete  |  |
|                                                                                                    | Add New Template                  |               |                      |           |           |  |

#### Click Edit next to the desired translation.

| • | Offer letter – Jobvite eSignature (1)<br>Message to candidate used to transmit offer lett<br>Offer letter – Jobvite eSignature | Recruiter or Hiring<br>Manager                  | Candidate |  |
|---|----------------------------------------------------------------------------------------------------|-------------------------------------------------|-----------|--|
|   | Chinese (China) - 中文                                                                                                    | 工作邀请函 – Jobvite电子签名                             | Edit      |  |
|   | Chinese (Hong Kong SAR China) - 中文                                                                                             | 工作邀請函– Jobvite 電子簽章                             | Edit      |  |
|   | English (United Kingdom) - English                                                                                             | Job Offer letter – Jobvite eSignature           | Edit      |  |
|   | English (United States) - English                                                                                              | Offer letter – Jobvite eSignature               | Edit      |  |
|   | French (Canada) - français                                                                                                    | Lettre d'offre – Signature électronique Jobvite | Edit      |  |

Update the **Subject** and **Message** sections with the desired verbiage and placeholders, as needed.

| Add Template Fields                                            | 0 | Template Editor | Language Type: English (United States) 🍵 Delete Translation                                                                                        |
|----------------------------------------------------------------|---|-----------------|----------------------------------------------------------------------------------------------------|
| wailable Template Fields<br>Drag the field to the message body | • | Template Name*  | Offer letter – Jobvite eSignature                                                                                                    |
| [candidate-first-name]                                         |   | Subject         | Offer Letter [job-company-name]                                                                                                    |
| [candidate-last-name]                                          |   | Message         | Para fan didata fanta ana 3                                                                                                    |
| [company-name]                                                 |   | Wessage         | Dear (canologie inst-name),                                                                                                    |
| [job-company-name]                                             |   |                 | yop-company-namej is pieased to orrer you a jop as a yop-titlej. Please click [link] to review and sign your offer letter by [signing-expire-date] |
| 'job-title]                                                    |   |                 | Best regards,                                                                                                    |
| [link]                                                         |   |                 | [sender-signature]                                                                                                    |
| [requisition-id]                                               |   |                 |                                                                                                    |
| [sender-email]                                                 |   |                 |                                                                                                    |
| [sender-first-name]                                            |   |                 |                                                                                                    |
| [sender-last-name]                                             |   |                 |                                                                                                    |
| [sender-phone]                                                 |   | Preview Cano    | Save                                                                                                    |
| [sender-signature]                                             |   |                 |                                                                                                    |

#### Click Save.

Repeat these steps to the following email templates:

- Offer letter Jobvite eSignature Completed
- Offer letter Jobvite eSignature Voided

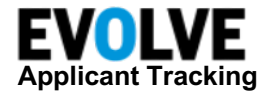

### Uploading Offer Letter eSignature Templates

Follow the configuration steps below to upload your organizations' Offer Letter eSignature Templates.

Navigate to your user menu, then select Admin.

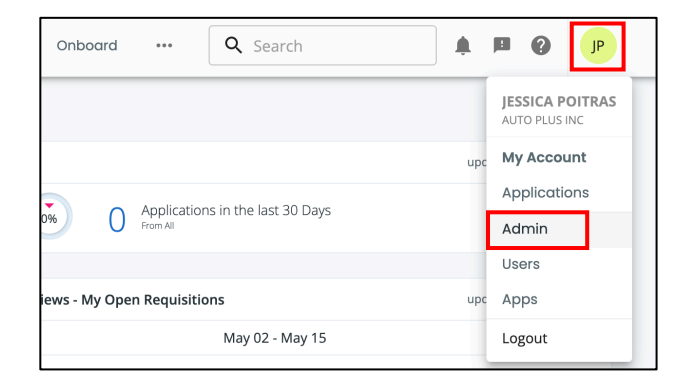

Click ATS, then select View Offer Settings.

| Approval Settings                                                     | Candidate Settings                                                                            | Candidate Search                                                                           |
|-----------------------------------------------------------------------|-----------------------------------------------------------------------------------------------|--------------------------------------------------------------------------------------------|
| Set up approval workflows for requisitions and<br>hiring offers.      | Customize settings related to your candidates.                                                | Customize settings related to your candidate search.                                       |
| View Approval Settings                                                |                                                                                               | View Candidate Search                                                                      |
| Requisition Settings                                                  | Approval Notifications                                                                        | Candidate Dispositions                                                                     |
| Customize settings related to your requisitions.                      | Set up approval workflows for requisitions and hiring offers.                                 | Manage dispositions for why candidates did not<br>progress for reporting purposes.         |
|                                                                       | View Approval Notifications                                                                   | View Candidate Dispositions                                                                |
| Offer Settings                                                        | Field Mapping                                                                                 | Interview Types                                                                            |
| Create and manage offer forms, e-signatures, and<br>letter templates. | Field Mapping allows users to streamline the<br>creation of requisitions by pre-populating or | Create custom interview types, evaluation forms<br>and associated email message templates. |
| View Offer Settings                                                   | limiting the selections of fields based on other fields.                                      | View Interview Types                                                                       |
|                                                                       | View Field Mapping                                                                            |                                                                                            |

Click View Offer Letter Templates.

| <ul> <li>Offer Settings</li> </ul>  |                                         |
|-------------------------------------|-----------------------------------------|
| Offer Forms                         | Offer Letter Templates                  |
| Create and define your offer forms. | Manage multiple offer letter templates. |
| View Offer Forms                    | View Offer Letter Templates             |
|                                     |                                         |

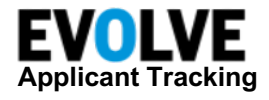

Within the Offer Letter eSignature Templates section, click Edit.

| Contraction of the second second seco |
|----------------------------------------------------------------------------------------------------|
| Offer Letter Templates                                                                                                    |
| Bullet_Demo_Conditional_Paragraphs1a.docx<br>CC_Belgium_IndefiniteEmploymentContract_12232021.docx<br>CDSalesMIKYGALO-Experienced10hrdraw-UPDATED.docx<br>CDGalesMIKYGALO-Experienced10hrdraw-UPDATED.docx<br>Conditional_Offer_Letter_Template.doc<br>DEFAULT_Offer_Letter_Template_2.doc<br>DEFAULT_Offer_Letter_Template.doc<br>ExemptinOfficeAB-MC.docx<br>Exhibits_ABC_Dynamic_Offer.docx<br>Exhibits_ABC_Dynamic_Offer.docx<br>Exhibits_ABC_Dynamic_Offer.docx<br>Exhibits_ABC_Dynamic_Offer.docx<br>Exhibits_ABC_Dynamic_Offer.docx<br>IndiaOffer_Standard_JIRA_support_4522.docx<br>LAZParking_Demo_Conditional_Paragraphs.docx<br>Logo_Demo_Conditional_Paragraphs1.docx<br>OfferLetterTemplate3.doc<br>OfferLetterTemplate3.doc<br>SiteCore_Demo_Conditional_Paragraphs.docx<br>Working_OfferLetterTemplate3.docx<br>Working_OfferLetterTemplate3.docx<br>Working_OfferLetterTemplate3.docx                                                                                                    |
| Candidate_Only_1_Page_NativeEsig.doc                                                                                                    |
| Candidate_Only_1_Page.doc Edit<br>Dual_eSign_Offer_Letter.doc                                                                                                    |

#### Click Add New Template.

| Offer Letter eSignature Templates    |                  |
|--------------------------------------|------------------|
| Candidate_Only_1_Page_NativeEsig.doc | Edit Delete      |
| E Candidate_Only_1_Page.doc          | Edit Delete      |
| Dual_eSign_Offer_Letter.doc          | Edit Delete      |
|                                      |                  |
|                                      | Add New Template |

#### Click Next.

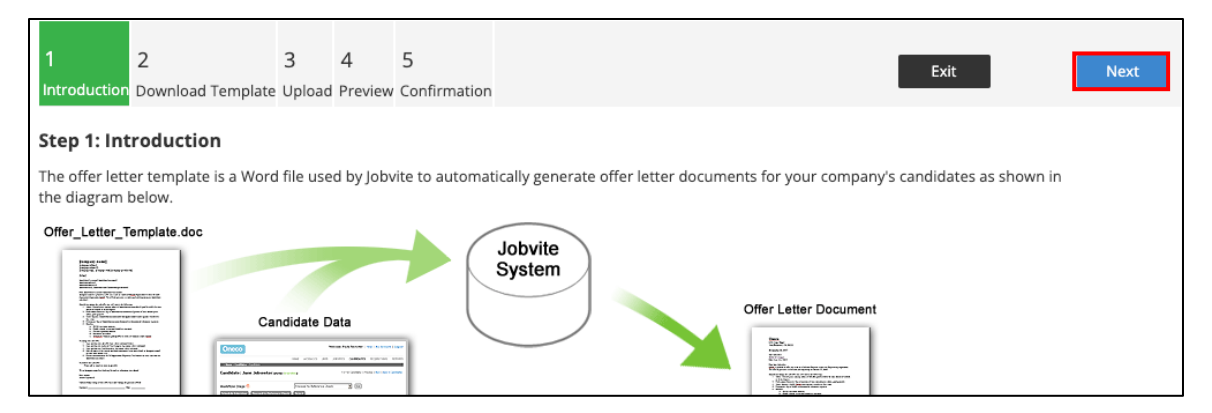

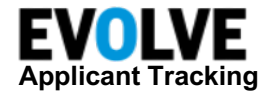

Within the *Download Template* tab, you can Download eSig Template and view available placeholders.

Click **Download eSig Template**, then open the template.

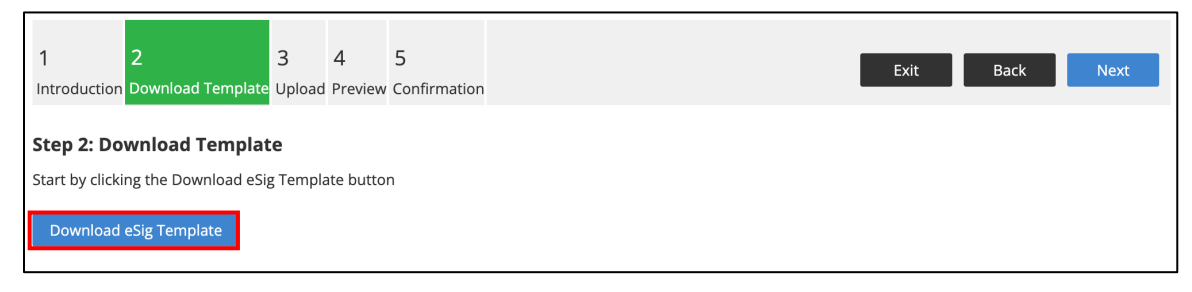

#### Click View Placeholders.

| 1 2                            | 3            | 4          | 5            |                          |      | Evit | Back | Novt |
|--------------------------------|--------------|------------|--------------|--------------------------|------|------|------|------|
| Introduction Download Temp     | late Upload  | Preview    | Confirmation |                          |      | LAIL | Back | Next |
| Step 2: Download Temp          | olate        |            |              |                          |      |      |      |      |
| Start by clicking the Download | eSig Templ   | ate butto  | n            |                          |      |      |      |      |
| Download eSig Template         |              |            |              |                          |      |      |      |      |
| Open the template in word      |              |            |              |                          |      |      |      |      |
| Further customize the templat  | e with avail | able place | eholder.     |                          |      |      |      |      |
| View placeholders              | 4            |            | ·            | <br>La fore contradition | <br> |      |      |      |

Click **eSignature**, then update your existing Offer Letter Template(s) to include the following eSignature Placeholders:

- [candidate-sign-1] -> Inserts the candidate's electronic signature into the completed offer letter.
- [candidate-sign-date-1] -> Inserts the date the candidate signed the offer letter.
- [candidate-sign-initials-1] -> Inserts the candidate's electronic initials into the completed offer letter.
- [candidate-sign-name-1] -> Inserts the typed form of the candidate's name

NOTE: Placeholders in the lists may be copied and pasted into your Offer Letter template document.

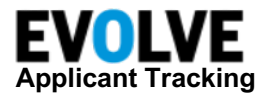

| Placeholder List                                                                                                    |
|----------------------------------------------------------------------------------------------------|
| Placeholders in the lists below may be copied and pasted into your offer letter template document to insert candidate<br>and offer data into offer letters.<br>Select the placeholder from the list, right click and copy it. Switch to your offer letter document and paste the<br>placeholder into your document.<br>Any allowed acceptance duration beyond that supported by the placeholders would not be automatically computed.<br>It would have to be manually inserted after downloading the offer letter.<br>Placeholders<br>Fields<br>Segmature |
| [candidate-sign-1]<br>[candidate-sign-date-1]<br>[candidate-sign-initials-1]<br>[candidate-sign-name-1]<br>[company-sign-2]<br>[company-sign-date-2]<br>[company-sign-initials-2]<br>[company-sign-name-2]                                                                                                    |

Click Next.

| 1 2 3 4 5<br>Introduction Download Template Upload Preview Confirmation                                    | Exit Back Next |
|----------------------------------------------------------------------------------------------------|----------------|
| Step 2: Download Template<br>Start by clicking the Download eSig Template button<br>Download eSig Template |                |

Within the Upload tab, click Choose File.

| 1<br>Introductio      | 2 3<br>on Download Template Uplo       | 4 5<br>Dad Preview Confirmatio | 1                                   | Exit                            | Back             | Next |
|-----------------------|----------------------------------------|--------------------------------|-------------------------------------|---------------------------------|------------------|------|
| Chan 2: 11            | inter d                                |                                |                                     |                                 |                  |      |
| Now that<br>on the bu | you have created and saved tton below. | l your offer letter templa     | e it's time to upload and preview y | our document. Please select the | file by clicking |      |
| Choose                | File No file chosen                    |                                |                                     |                                 |                  |      |
| Click Next            | t to upload your template do           | ocument                        |                                     |                                 |                  |      |

Select the template and upload it. Make sure you preview the template before confirming and saving.

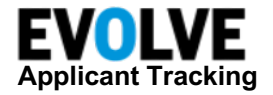

### Configurating Multiple Offer Forms

If your organization is using Multiple Offer Forms, then the Evolve Administrator will need to associate Offer Letter Templates to the desired Offer by performing the following actions.

Navigate to your user menu, then select Admin.

| Onboard       | ***        | <b>Q</b> Search         |     | P 🕜 🕨                            |
|---------------|------------|-------------------------|-----|----------------------------------|
|               |            |                         |     | JESSICA POITRAS<br>AUTO PLUS INC |
|               |            |                         | upc | My Account                       |
|               | Applicatio | upp in the last 20 Days |     | Applications                     |
| 0% 0          | From All   | ins in the last 50 Days |     | Admin                            |
|               |            |                         |     | Users                            |
| iews - My Ope | n Requisit | ions                    | upc | Apps                             |
|               |            | May 02 - May 15         |     | Logout                           |

Click ATS, then select View Offer Settings.

| Approval Settings                                                    | Candidate Settings                                                                            | Candidate Search                                                                          |  |  |
|----------------------------------------------------------------------|-----------------------------------------------------------------------------------------------|-------------------------------------------------------------------------------------------|--|--|
| Set up approval workflows for requisitions and<br>hiring offers.     | Customize settings related to your candidates.                                                | Customize settings related to your candidate search.                                      |  |  |
| View Approval Settings                                               |                                                                                               | View Candidate Search                                                                     |  |  |
| Requisition Settings                                                 | Approval Notifications                                                                        | Candidate Dispositions                                                                    |  |  |
| Customize settings related to your requisitions.                     | Set up approval workflows for requisitions and<br>hiring offers.                              | Manage dispositions for why candidates did not<br>progress for reporting purposes.        |  |  |
|                                                                      | View Approval Notifications                                                                   | View Candidate Dispositions                                                               |  |  |
| Offer Settings                                                       | Field Mapping                                                                                 | Interview Types                                                                           |  |  |
| Create and manage offer forms, e-signatures, and<br>etter templates. | Field Mapping allows users to streamline the<br>creation of requisitions by pre-populating or | Create custom interview types, evaluation form<br>and associated email message templates. |  |  |
| /iew Offer Settings                                                  | limiting the selections of fields based on other fields.                                      | View Interview Types                                                                      |  |  |
|                                                                      | View Field Mapping                                                                            |                                                                                           |  |  |

#### Click View Offer Forms

| <ul> <li>Offer Settings</li> </ul>  |                                         |
|-------------------------------------|-----------------------------------------|
| Offer Forms                         | Offer Letter Templates                  |
| Create and define your offer forms. | Manage multiple offer letter templates. |
| View Offer Forms                    | View Offer Letter Templates             |
|                                     |                                         |

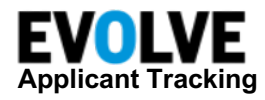

Select the desired Offer Form name.

| < i Offer Forms                                                                                                    |                                                        |                                                  |        |                                          |                                          |                                          |  |  |  |
|----------------------------------------------------------------------------------------------------|--------------------------------------------------------|--------------------------------------------------|--------|------------------------------------------|------------------------------------------|------------------------------------------|--|--|--|
| Create and manage offer forms for requisitions, Adding new custom fields, go to your custom fields or click here + New Offer Form |                                                        |                                                  |        |                                          |                                          |                                          |  |  |  |
| Filter By                                                                                                    | -411                                                   |                                                  |        |                                          |                                          | 1-3 of 3                                 |  |  |  |
| Reset All                                                                                                    | Name                                                   | Info                                             | Status | Created On                               | Last Updated 👻                           |                                          |  |  |  |
| Name                                                                                                    | Search<br>Name 🗶 🔍                                     | Full-time                                        | ø      | Active                                   | 02/07/2022<br>Created by Michael Carrino | 10/10/2022<br>Updated by Michael Carrino |  |  |  |
| Status                                                                                                    |                                                        | Part-Time<br>This is for all Part-Time Positions | ø      | Active                                   | 10/18/2021<br>Created by Michael Carrino | 10/10/2022<br>Updated by Michael Carrino |  |  |  |
| Active × v                                                                                                    | General (Default)<br>Demo of Offers2.0 and conditional | ø                                                | Active | 10/18/2021<br>Created by Michael Carrino | 09/28/2022                               |                                          |  |  |  |
|                                                                                                    |                                                        |                                                  |        |                                          |                                          | 1-3 of 3                                 |  |  |  |

#### Click Offer Letter Templates

| <ul> <li>Edit Offer Form</li> </ul>         |                                               |                           |                |
|---------------------------------------------|-----------------------------------------------|---------------------------|----------------|
| Full-time 🖉<br>Click to add a description 🖉 |                                               |                           |                |
| Applied<br>Offer Letter Templates (1)       | Form Code Created On<br>draft_demo 02/07/2022 | Last Update<br>10/10/2022 |                |
| Offer Form Con                              | ditions                                       |                           |                |
| Offer Form<br>Drag and drop fields and eler | ients for the offer form.                     |                           |                |
| Search                                      | For                                           | m                         | Set as default |

#### Select the desired templates(s)

| nboard Onboar                    | Applied Offer Letter Templates                                          | ٩            |  |
|----------------------------------|-------------------------------------------------------------------------|--------------|--|
| <   Edit Offe                    | Select which offer letter templates to be used with the form. Manage of |              |  |
| Full-time  Click to add a descri | Q. Search for Offer Letter Template                                     | 1 - 23 of 23 |  |
| Angeliad                         | Name                                                                    | Apply        |  |
| Applied                          | Bullet_Demo_Conditional_Paragraphs1a.docx                               | Preview 🗌    |  |
|                                  | Bullet_Demo_Paragraph.docx                                              | Preview      |  |
| Offer Form                       | Bullet_OfferLetterTemplate.doc                                          | Preview      |  |
|                                  | Candidate_Only_1_Page.doc                                               | Preview      |  |
| Offer Form                       | CDSalesMIKYGALO-Experienced10hrdraw-UPDATED.docx                        | Preview 🗌    |  |
| Drag and drop fields             | Changing_Paragraph_Verbiage_08312020.docx                               | Preview      |  |

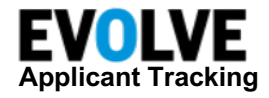

#### Scroll down and click Apply.

| C : Edit Offe         | Conditional_Offer_Letter_Template.docx               | Preview        |       |                    |
|-----------------------|------------------------------------------------------|----------------|-------|--------------------|
| Luit One              | Currency_OfferLetterTemplate.doc                     | Preview        |       |                    |
| Full-time 🖉           | DEFAULT_Offer_Letter_Template_2.doc                  | Preview        |       |                    |
| Click to add a descri | DEFAULT_Offer_Letter_Template.doc                    | Preview        |       |                    |
| Applied               | Demo_Conditional_Paragraphs.docx                     | Preview        |       |                    |
| Offer Letter Templa   | Dual_eSign_Offer_Letter.doc                          | Preview        |       |                    |
|                       | ExhibitDynamicOffer.docx                             | Preview        |       |                    |
| Offer Form            | Exhibits_ABC_Dynamic_Offer.docx                      | Preview        |       |                    |
| Offer Form            | Exhibits_ABC_Dynamic_Offer1.docx                     | Preview        |       |                    |
| Drag and drop fields  | GeneralwithBenefitsannualsalary.docx                 | Preview        |       |                    |
| Search                | General with Benefitshourly compensation Final. docx | Preview        |       |                    |
| Search Available Fie  | Logo_Demo_conditional.docx                           | Preview        |       | default   🗹 Active |
|                       | NumberList_Demo_Conditional_Paragraphs1.docx         | Preview        |       |                    |
| Form Element          | OfferLetterTemplate.doc                              | Preview        |       |                    |
| 🕂 Divider             | OfferLetterTemplate3.doc                             | Preview        |       |                    |
| + Heading             | OfferLetterTemplate3.doc                             | Preview        |       | -                  |
| + Text                | Working_OfferLetterTemplate_2.docx                   | Preview        |       | _                  |
|                       |                                                      | 1 - 23 of 23 🔍 |       |                    |
| Available Cand        |                                                      |                |       | a                  |
| Available Requ        |                                                      | Cancel         | Apply | n<br>T<br>ri       |

#### Click Save.

| Offer Form Conditions                                   |                      |                                                                                                   |
|---------------------------------------------------------|----------------------|---------------------------------------------------------------------------------------------------|
| Offer Form                                              |                      |                                                                                                   |
| Drag and drop fields and elements for the off<br>Search | er form.             |                                                                                                   |
| Search Available Fields                                 | Form                 | 🗆 Set as default 🔰 🌄 Active                                                                       |
| Form Elements                                           | Candidate            |                                                                                                   |
| 💠 Divider                                               | Stock                |                                                                                                   |
| t‡+ Heading                                             | First Name           |                                                                                                   |
| - Text                                                  |                      |                                                                                                   |
| Available Candidate Fields                              | Last Name            |                                                                                                   |
| Available Requisition Fields                            | You can reorder exis | Drag additional fields or elements.<br>ting fields by dragging and dropping them within the form. |
| Don't see a field?<br>Create a new custom field.        |                      |                                                                                                   |
|                                                         |                      | Cancel Save                                                                                       |

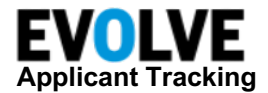

### **Recruiter Experience**

This section outlines the Recruiter's experience when moving a candidate into Offer Generation and sending the Offer Letter to a candidate.

Navigate to your desired candidate.

Select the desired candidate.

| 1 Name 🔹                                                                  | Search by | / Name Only                    |          |                 |                     | Search                     |  |  |
|---------------------------------------------------------------------------|-----------|--------------------------------|----------|-----------------|---------------------|----------------------------|--|--|
| Showing 43 Applications 🚱 & Saved Searches 🕂 Add Candidate                |           |                                |          |                 |                     |                            |  |  |
| 🗴 Application Status: New, Approved 🗠 Hide Active Filters • 🛅 Save Search |           |                                |          |                 |                     |                            |  |  |
| Actions 🗸                                                                 |           |                                |          |                 | =                   | 1 - 43 of 43               |  |  |
| Name                                                                      | Info      | Job Applied                    | Status   | Last Activity - | Data Consent Status | Source                     |  |  |
| Allison Caitlin                                                           | 0         | Implementation Manager<br>(37) | Approved | 10/10/2022      | Requested           | Recruiter: Michael Carrino |  |  |
| Derek Smith                                                               | ø         | TEST Active Candidates<br>(24) | New      | 09/29/2022      | Not Requested       | Recruiter: Michael Carrino |  |  |
| Jessica Rogers                                                            | o         | Implementation Manager<br>(47) | New      | 09/26/2022      | Consented           | Job Board: LinkedIn        |  |  |

Use either option to advance the candidate into the Offer Generation workflow step.

- Workflow Step dropdown, select Offer Generation
- Action States button, select Proceed to Offer Generation

Select the desired Offer Letter Template.

| < 📀 Allison Caitlin 🛛                                                                                                    |                          |                                        |          |
|----------------------------------------------------------------------------------------------------|--------------------------|----------------------------------------|----------|
| Applied For:       Implementation Manager (37) × *       •       •       •       •       •       •       •       •       •       •       •       •       •       •       •       •       •       •       •       •       •       •       •       •       •       •       •       •       •       •       •       •       •       •       •       •       •       •       •       •       •       •       •       •       •       •       •       •       •       •       •       •       •       •       •       •       •       •       •       •       •       •       •       •       •       •       •       •       •       •       •       •       •       •       •       •       •       •       •       •       •       •       •       •       •       •       •       •       •       •       •       •       •       •       •       •       •       •       •       •       •       •       •       •       •       •       •       •       •       •       •       •       •       •       •< | Appro<br>Applie<br>Updat | ved<br>d: 07/22/2021<br>ed: 10/10/2022 |          |
| Workflow Summary Application Evaluations 0 Feed Video 0 Notes 0                                                                                                    | Messages 🜀               | Tasks Activity                         | · 🌣      |
| Offer Letter Generation                                                                                                    |                          |                                        |          |
| Select Offer Letter Template                                                                                                    |                          |                                        |          |
| Offer Letter Template                                                                                                    |                          | *                                      | Generate |
|                                                                                                    |                          | ٩                                      |          |
| Candidate_Only_1_Page.doc                                                                                                    |                          |                                        |          |
| Copyright 2022 Jobvite, Inc. All rights reserved Privacy Policy Terms of Use Support                                                                                                    |                          |                                        |          |

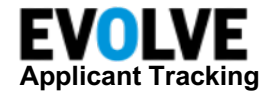

Click Generate.

| Applied For: Impler     | nentation Manager | (37) × 🔻 💿           | View Req | uisition  |              |            |             |          |        |
|-------------------------|-------------------|----------------------|----------|-----------|--------------|------------|-------------|----------|--------|
| Source: Recruite        | r                 |                      |          |           |              | Appro      | ved         |          |        |
|                         |                   |                      |          |           |              | Applie     | d: 07/22/20 | 021      |        |
|                         |                   |                      |          |           |              | Update     | ed: 10/10/2 | 2022     |        |
| Workflow Step           | • Proceed         | l to Offer Generatio | Reject   | Proceed T | o Onboarding |            |             |          |        |
| orkflow Summary         | Application       | Evaluations 0        | Feed     | Video ዐ   | Notes 0      | Messages 6 | Tasks       | Activity | *      |
| ffer Letter Gene        | eration           |                      |          |           |              |            |             |          |        |
| elect Offer Letter Temp | late              |                      |          |           |              |            |             |          |        |
| Candidate_Only_1_Pag    | ge.doc            |                      |          |           |              |            |             | × *      | Genera |
|                         |                   |                      |          |           |              |            |             |          | r      |
| Company Signer          | Add Empl          | oyee                 |          |           |              |            |             |          |        |

Select the following as needed:

- Export download the offer letter and make updates to offer letter
- Preview to preview the letter prior to sending to the candidate
- Done done with the generation process

| < 📀 Allison Caitlin 🛛                                                                                                    |                           |              |  |  |  |  |  |  |
|----------------------------------------------------------------------------------------------------|---------------------------|--------------|--|--|--|--|--|--|
| Applied For: Implementation Manager (37) ×<br>Source: Recruiter Offer Generation<br>Applied: 07/22/2021                               |                           |              |  |  |  |  |  |  |
| Workflow Step         Regenerate Offer letter         Send Offer letter         Reject                                                | Updated: <b>10/10/202</b> | 2            |  |  |  |  |  |  |
| Workflow Summary Application Evaluations 0 Feed Video 0 Notes 0                                                                       | Messages 👌 🛛 Tasks 🛛 A    | Activity 🗱   |  |  |  |  |  |  |
| Offer Letter Generation                                                                                                    |                           |              |  |  |  |  |  |  |
| Select Offer Letter Template                                                                                                    |                           |              |  |  |  |  |  |  |
| Candidate_Only_1_Page.doc                                                                                                    |                           | x 🔻 Generate |  |  |  |  |  |  |
| Company Signer Add Employee                                                                                                    |                           | v            |  |  |  |  |  |  |
| To enable, designate a Company Signer field in the offer letter template           Cancel         Export         Preview         Done |                           |              |  |  |  |  |  |  |
| Copyright 2022 Jobvite, Inc. All rights reserved Privacy Policy Terms of Use Support                                                  |                           |              |  |  |  |  |  |  |

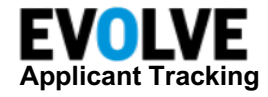

Click Send Offer To Candidate.

| < ֎ Allison Hamilton 🛛                                                                                                    |                                                                |
|----------------------------------------------------------------------------------------------------|----------------------------------------------------------------|
| Applied For: Sales (34) ×<br>Source: Recruiter                                                                                                    | Offer Generation<br>Applied: 05/09/2022<br>Updated: 10/10/2022 |
| Workflow Step         Regenerate Offer letter         Send Offer letter         Reject                                                                                              |                                                                |
| Workflow Summary Application Evaluations 0 Feed Video 0 Notes 0                                                                                                    | Messages 3 Tasks Activity 🗱                                    |
| Workflow                                                                                                    |                                                                |
| <ul> <li>Offer Generation</li> <li>Send Offer To Candidate</li> <li>Void Offer Letter</li> <li>View Offer Letter</li> <li>Offer Letter generated with Jobvite eSignature</li> </ul> |                                                                |

Update the Send Offer Letter To Candidate screen as needed:

- Add user(s) to CC line
- Update Subject and/or Message
- Upload Attachments

| < 😁 Allison Hamilton 🛛                         | 1 of 112                                                                                                    | < >  |
|------------------------------------------------|----------------------------------------------------------------------------------------------------|------|
| Applied For: Sales (34) *<br>Source: Recruiter | View Requisition     Offer Generation     Applied: 05/09/2022     Updated: 10/10/2022                                                               |      |
| Workflow Step * Regenerate Offer I             | etter Send Offer letter Reject                                                                                                    |      |
| Workflow Summary Application Evaluation        | nns 🕐 Feed Video 🕢 Notes 🜒 Messages 🚯 Tasks Activity 🌞                                                                                              |      |
| Send Offer Letter To Candidate                 |                                                                                                    |      |
| То                                             | Alison Hamilton                                                                                                    |      |
| сс                                             | x Michael Carrino                                                                                                    |      |
|                                                | Notify CC list when offer letter is accepted or rejected.                                                                                           |      |
| Subject                                        | Offer Letter Mcarrino 123                                                                                                    | ٤    |
| Message                                        | Formats - B I E - E - &                                                                                                    |      |
|                                                | Dear Allison,                                                                                                    |      |
|                                                | Mcarrino123 is pleased to offer you a job as a Sales.                                                                                               |      |
|                                                | Please click [link] to review and sign your offer letter by October 14, 2022 7:52:24 AM PDT.                                                        |      |
|                                                | Best regards,                                                                                                    |      |
|                                                | Michael Carrino<br>Sr. Product Managet                                                                                                    |      |
| Attachments                                    | Upload File Or drop files here from your desktop to upload. Files shall not exceed 10MB The file should be a PDF, Microsoft Word, Text or Zip File. |      |
|                                                |                                                                                                    |      |
| Cancel                                         |                                                                                                    | Send |

Click Send.

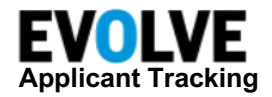

You will be returned to the candidates' *Workflow* tab. The Offer Generation workflow step shows when the Offer Letter was sent to the candidate and the Offer Letter expiration Date.

| < ֎ Allison Hamilton 🛛                                                                                                    |                                                          |   |
|----------------------------------------------------------------------------------------------------|----------------------------------------------------------|---|
| Applied For: Sales (34) ×  View Requisition Source: Recruiter                                                                                                    | Offer Sent<br>Applied: 05/09/2022<br>Updated: 10/11/2022 |   |
| Workflow Step           Offer Accepted         Offer Rejected         Reject                                                                                           |                                                          |   |
| Workflow Summary Application Evaluations 0 Feed Video 0 Notes 0                                                                                                    | Messages 3 Tasks Activity                                | * |
| Workflow                                                                                                    |                                                          |   |
| Offer Generation     Offer Letter has been sent with Jobvite eSignature on October 11, 2022 10:54:46 AM     Offer Letter expiration date: October 14, 2022 10:54:46 AM |                                                          |   |

Expand the Offer Generation options by clicking the + icon.

| Workflow                            | Summary                                                        | Application                            | pplication Evaluations 0 Feed Video 0 Notes 0 |                   | Notes ዐ       | Messages 3 | Tasks | Activity | * |  |
|-------------------------------------|----------------------------------------------------------------|----------------------------------------|-----------------------------------------------|-------------------|---------------|------------|-------|----------|---|--|
| Workflow<br>Offer<br>Offer<br>Offer | <mark>Generation</mark><br>Letter has beer<br>Letter expiratio | n sent with Jobvit<br>on date: October | te eSignature on Oct<br>14, 2022 10:54:46 A   | tober 11, 2<br>.M | 2022 10:54:46 | AM         |       |          |   |  |

You will have access to the following actions:

- **Resend To Candidate** Resends the signature request email to the candidate. Also, if the Offer Letter Expiration has passed, clicking **Resend To Candidate** will extent the timeframe for the candidate to sign their offer letter.
- Void Offer Letter Allows the user to void the candidate's offer letter. The user will be required to enter a reason.
- View Offer Letter Allows the user to view the Offer Letter that was sent to the candidate.

| Work  | low                                                                                                    | Summary       | Application | Evaluations ዐ  | Feed       | Video ዐ | Notes ዐ | Messages 3 | Tasks | Activity | * |
|-------|----------------------------------------------------------------------------------------------------|---------------|-------------|----------------|------------|---------|---------|------------|-------|----------|---|
| Workf | low                                                                                                    |               |             |                |            |         |         |            |       |          |   |
| 0     | Offer Ge                                                                                                    | eneration     |             |                |            |         |         |            |       |          |   |
| ſ     | Resen                                                                                                    | d To Candidat | te Void Off | er Letter View | / Offer Le | tter    |         |            |       |          |   |
|       | Offer Letter has been sent with Jobvite eSignature on October 11, 2022 10:54:46 AM<br>Offer Letter expiration date: October 14, 2022 10:54:46 AM |               |             |                |            |         |         |            |       |          |   |
|       | Signer                                                                                                    |               |             |                |            |         |         |            | Stat  | us       |   |

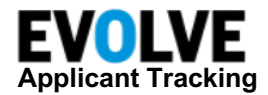

Upon the candidate completing their electronic signature, the requestor will receive the Offer letter – *Jobvite eSignature Completed* notification.

| Messages  |     |                           |                   |                    |                |           |
|-----------|-----|---------------------------|-------------------|--------------------|----------------|-----------|
| Filter By | Act | tions:                    | ×                 | Sort By: v         | 1 - 50 of 4909 | < >       |
| Folder    |     | From                      | Subject           |                    | Туре           | Date      |
| Inbox × T | 0   | System<br>Michael Carrino | Signed<br>Offer I | etter Mcarrino 123 | Application    | 10/11/202 |

User will also see the status update within the candidate's Offer Generation workflow step.

| < 😁 Allison Hamilton 🛛                                                |                                     |
|-----------------------------------------------------------------------|-------------------------------------|
|                                                                       |                                     |
| Applied For: Sales (34) × View Requisition                            |                                     |
| Source: Recruiter                                                     | Offer Sent                          |
|                                                                       | Applied: 05/09/2022                 |
|                                                                       | Updated: 10/11/2022                 |
| Workflow Step   Offer Accepted Offer Rejected Reject                  |                                     |
| Workflow Summary Application Evaluations 0 Feed Video 0               | Notes 🛈 Messages 3 Tasks Activity 🔆 |
| Workflow                                                              |                                     |
| Offer Generation                                                      |                                     |
| View Offer Letter View Cover Page Re-Generate Offer                   |                                     |
| Offer Letter signed by all recipients on October 11, 2022 11:16:24 AM |                                     |
| Signer                                                                | Status                              |
| Allison Hamilton (Candidate)                                          | Signed October 11, 2022 11:16:24 AM |

Within the candidate's Offer Generation workflow state, you will have access to the following actions:

- View Offer Letter View electronically signed offer letter
- View Cover Page View Jobvite's certification of completion for the electronic signature
- Re-Generate Offer Create a new Offer Letter

| < 🛯 Allison Hamilton o                                                                                                    |                                                          |
|----------------------------------------------------------------------------------------------------|----------------------------------------------------------|
| Applied For:       Sales (34)       ×       •       •       •       •       •       •       •       •       •       •       •       •       •       •       •       •       •       •       •       •       •       •       •       •       •       •       •       •       •       •       •       •       •       •       •       •       •       •       •       •       •       •       •       •       •       •       •       •       •       •       •       •       •       •       •       •       •       •       •       •       •       •       •       •       •       •       •       •       •       •       •       •       •       •       •       •       •       •       •       •       •       •       •       •       •       •       •       •       •       •       •       •       •       •       •       •       •       •       •       •       •       •       •       •       •       •       •       •       •       •       •       •       •       •       • | Offer Sent<br>Applied: 05/09/2022<br>Updated: 10/11/2022 |
| Workflow Summary Application Evaluations 0 Feed Video 0 N                                                                                                    | Notes 🕕 Messages 3 Tasks Activity 🔅                      |
| Workflow                                                                                                    |                                                          |
| Offer Generation     View Offer Letter     View Cover Page     Re-Generate Offer     Offer Letter signed by all recipients on October 11, 2022 11:16:24 AM                                                                                                    |                                                          |

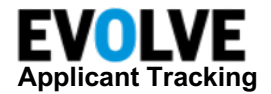

### Switch from DocuSign to Jobvite eSignature

If your organization has previously used the Evolve ATS integration with DocuSign, you will need to follow the instructions below to switch from DocuSign to Jobvite eSignature:

Disconnect the DocuSign Integration by navigating to your user menu, then select Admin.

#### Click Integrations, then View DocuSign.

| Menu < Integrations                                                                               |                                                                                                    |
|---------------------------------------------------------------------------------------------------|----------------------------------------------------------------------------------------------------|
| Calendars                                                                                         | LinkedIn                                                                                                    |
| Enter your Google or Outlook credentials to enable<br>calendering options within Smart Scheduler. | Enter your LinkedIn credentials here to post jobs<br>to LinkedIn and enable LinkedIn's Recruiter<br>System Connect (RSC). |
| view Calendars                                                                                    | View LinkedIn                                                                                                    |
| HireRight                                                                                         | SilkRoad RedCarpet                                                                                                    |
| Enter your HireRight credentials here to activate<br>background check.                            | Enter your SilkRoad credentials here to activate RedCarpet onboarding.                                                    |
| View HireRight                                                                                    | View SilkRoad RedCarpet                                                                                                   |
| SuccessFactors                                                                                    | DocuSign                                                                                                    |
| Enter your SuccessFactors credentials here to<br>integrate with their Recruiting module.          | Enable DocuSign integration to support eSignature<br>for offer letters.                                                   |
| View SuccessFactors                                                                               | View DocuSign                                                                                                    |

#### Click Disconnect.

Next, enable the Native eSignature feature by navigating to your user menu  $\rightarrow$  Admin  $\rightarrow$  ATS  $\rightarrow$  View Candidate Settings.

| Approval Settings                                             | Candidate Settings                             |
|---------------------------------------------------------------|------------------------------------------------|
| Set up approval workflows for requisitions and hiring offers. | Customize settings related to your candidates. |
|                                                               | View Candidate Settings                        |
| View Approval Settings                                        |                                                |

Scroll to the bottom of the screen and click Edit.

#### Enable Jobvite eSignature.

NOTE: Offer Letter Generation must be Enabled in order to see the Jobvite eSignature section.

Enter the Expire Candidate Offer after number of calendar days.

NOTE: You must enter a number between 1-365.

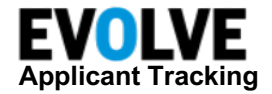

Scroll to the bottom of the screen and click Save.

Now you are ready to download the existing Offer Letter Templates. Navigate to the user menu  $\rightarrow$  Admin  $\rightarrow$  ATS  $\rightarrow$  View Offer Settings  $\rightarrow$  View Offer Letter Templates.

Click Edit.

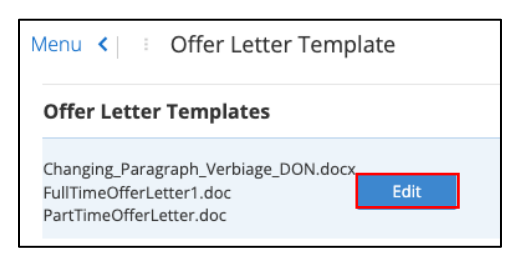

Select the name of the offer letter template.

The file will download to your computer. Save the file(s) locally with a different naming convention (i.e. FullTimeOfferLetterJV1).

Review the template(s) to ensure it DOES NOT include any of the Company Signer Placeholders.

NOTE: Company Signer functionality is not support with Native eSignature.

Click **Add New Template** to upload the newly named template(s).

| Menu < 🕴 Offer Letter Template       |                  |
|--------------------------------------|------------------|
| Offer Letter Templates               |                  |
| Changing_Paragraph_Verbiage_DON.docx | Edit Delete      |
| E FullTimeOfferLetter1.doc           | Edit Delete      |
| PartTimeOfferLetter.doc              | Edit Delete      |
|                                      |                  |
|                                      | Add New Template |

Click Next in the Introduction and Download Template tabs.

Click Choose File in the Upload tab.

| 1<br>Introduction                                                                                                    | 2<br>Download Template | 3 4<br>Upload Prev | 5<br>iew Confirmation | Exit Back | Next |
|----------------------------------------------------------------------------------------------------|------------------------|--------------------|-----------------------|-----------|------|
|                                                                                                    |                        |                    |                       |           |      |
| Step 3: Up                                                                                                    | load                   |                    |                       |           |      |
| Now that you have created and saved your offer letter template it's time to upload and preview your document. Please select the file by clicking on the button below. |                        |                    |                       |           |      |
| Choose F                                                                                                    | le No file chosen      |                    |                       |           |      |

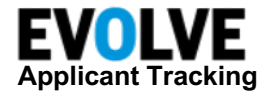

Select the template from your files, then click Next.

Preview the template and then confirm to complete the upload.

You are ready to update the Offer Forms. Navigate to your **user menu**  $\rightarrow$  **Admin**  $\rightarrow$  **ATS**  $\rightarrow$  **View Offer Settings**  $\rightarrow$  **View Offer Forms**  $\rightarrow$  select the desired Offer Form.

Click Offer Letter Templates.

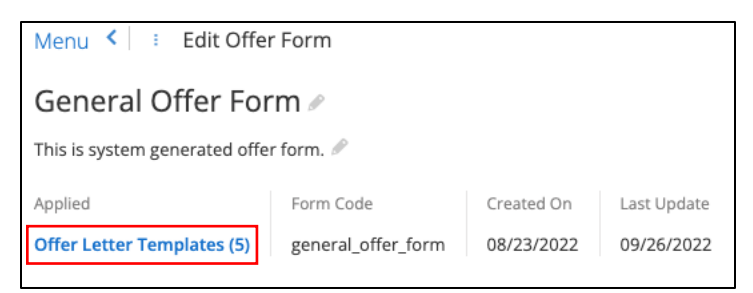

Select the newly named Offer Letter Template.

| Applied Offer Letter Templates                                                                            |            | ×     |  |  |
|----------------------------------------------------------------------------------------------------|------------|-------|--|--|
| Select which offer letter templates to be used with the form. Manage or update offer letters, click here. |            |       |  |  |
| Q Search for Offer Letter Template                                                                        | 1 - 5 of 5 |       |  |  |
| Name                                                                                                    |            | Apply |  |  |
| Changing_Paragraph_Verbiage_DON.docx                                                                      | Preview    |       |  |  |
| ESignFullTimeOfferLetter.doc                                                                              | Preview    |       |  |  |
| FullTimeOfferLetter1.doc                                                                                  | Preview    |       |  |  |
| PartTimeOfferLetter.doc                                                                                   | Preview    |       |  |  |
| PartTimeOfferLetterEsig.doc                                                                               | Preview    |       |  |  |
|                                                                                                    | 1 - 5 of 5 |       |  |  |
|                                                                                                    | Cancel     | Apply |  |  |

NOTE: It is recommended to deselect the old Offer Letter Templates.

Click Apply, then click Save.

Last, deleting the old DocuSign Offer Letter Templates is a best practice to keep the templates decluttered. This is an optional step. Navigate to your user menu  $\rightarrow$  Admin  $\rightarrow$  ATS  $\rightarrow$  View Offer Settings  $\rightarrow$  View Offer Letter Templates  $\rightarrow$  Edit  $\rightarrow$  click Delete next to the old Offer Letter Template.

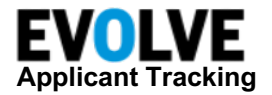

## **Additional Help**

If you need additional assistance with this feature, please reach out to Evolve ATS Support via one of the options listed in the Help Menu (question mark icon).

We would appreciate your feedback! To let us know what you think of this feature, please reach out to your CSM or write us a note at <u>beta@jobvite.com</u> with the subject: Jobvite Native eSignature for Offer Letters.

### FAQs

## Q. Why isn't the Jobvite eSignature section available within *Admin > ATS > View Candidate Settings*?

A. In order to see the Jobvite eSignature option, you must enable Offer Letter Generation.

## Q. When enabling Jobvite eSignature, what is the "Expire Candidate Offer after number of calendar days" setting?

A. This setting controls when the candidate's request for electronic signature will expire. The expiration date will be calculated by the Date/Time when the Offer Letter is sent to the candidate plus the number of days enter by the Jobvite Admin.

## Q. What is valid number for the "Expire Candidate Offer after number of calendar days" setting?

A. Your Jobvite Admin must enter a number between 1 – 365.

## Q. As it relates to the "Expire Candidate Offer after number of calendar days" setting, can we change the number of calendar days to business days?

A. No.

## Q. How will a recruiter know when a candidate's request for electronic signature is scheduled or has expired.

A. Within the candidate's Offer Generation workflow step, the user will see the *Offer Letter expiration Date* label. To the right of the label is the date in which the Offer will expire.

#### Q. What is the candidate's experience when their offer letter has expired?

A. When the candidate logs into the Jobseeker portal, the Offer Letter within the *Application Details* screen displays **Signature Request Expired** text.

#### Q. When a candidate's Offer Letter has expired, can a user grant an extension?

A. Yes. The user will need to navigate to the candidate's Offer Generation workflow step. Click, **Resend to Candidate**. This will extend the time to electronically sign by the number of days set within the *Expire Candidate Offer after number of calendar days* setting. Evolve does not prompt or store the users' video conference login credentials.